# How to Setup SMTP Email Settings

This section is used as the mail sender details for the whole application.

- 1. Log in as Admin user
- 2. On user's menu panel, go to System Manager folder then click Company Configuration
- 3. On System Manager panel, add the necessary details on SMTP Email Settings part:

| Company                                                  | <u> </u>             | Country             | United States            |   |
|----------------------------------------------------------|----------------------|---------------------|--------------------------|---|
| System Manager                                           |                      | Environment Type    | Production ~             |   |
| Sanaral Ladgar                                           |                      | Date Format         | MM/dd/yyyy ~             |   |
| Sentit Card Bases                                        |                      | Number Format       | 1,234,567.89 ~           |   |
| Liedit Card Recorr                                       |                      | Currency Decimals   | 2 ~                      |   |
| nventory                                                 |                      | Term                | CAD through banks 🗸      |   |
| urchasing                                                |                      | SMTP Email Settings |                          |   |
| ales                                                     | - 11                 | From Email          |                          |   |
| ayroll                                                   | _                    | From Name           |                          |   |
| lotes Receivable                                         | - 11                 | SMTP Server         |                          |   |
| icket Management                                         |                      | SMTP Port (         | ) Encrypted Connection v | i |
| ontract Management                                       |                      | Requires Authenr    | tication                 | 1 |
| lisk Management                                          |                      | Username            | Password                 |   |
| ogistics                                                 |                      | Test Recipient      | Send Test Mail           | 1 |
| ank Management                                           |                      |                     |                          |   |
| ard Fueling                                              |                      | Company Setup       |                          |   |
| IRM                                                      |                      | Company Logo        | Jpload Logo Browse Clear |   |
| 🗇 🖗 🖂 Edite                                              | <sup>id</sup><br>ngs |                     |                          |   |
| rom Email:                                               | i21testo             | :ompany@gmail       | .com                     |   |
| rom Name:                                                | i21 iRel             | y Test Company      |                          |   |
|                                                          | smtp.gr              | mail.com            |                          |   |
| MTP Server:                                              | 507                  | Encryp              | ited Connection: TLS     | ~ |
| MTP Server:<br>MTP Port:                                 | 587                  |                     |                          |   |
| MTP Server:<br>MTP Port:<br>Requires Auth                | entication           | 1                   |                          |   |
| MTP Server:<br>MTP Port:<br>☑ Requires Auth<br>Jsername: | entication           | :ompany@gmail.      | .com Password: ••••••    |   |

- b. From Name alphanumeric
- c. SMTP Server type of protocol use for the email
- d. SMTP Port Port number of the SMTP server
- e. Encrypted Connection Can be SSL, TLS or None
- f. Requires Authentication Yes or No
- g. Username Email address
  h. Password Password of the email
- 4. Click Done or Save toolbar button to save the settings.

a. To test if the SMTP Email Settings has been properly configured, enter an email address on the Test Recipient field

| SMTP Email Settin                                                                      | ngs                                                                                                    |
|----------------------------------------------------------------------------------------|----------------------------------------------------------------------------------------------------|
| From Email:                                                                            | i21testcompany@gmail.com                                                                                                    |
| From Name:                                                                             | i21 iRely Test Company                                                                                                    |
| SMTP Server:                                                                           | smtp.gmail.com                                                                                                    |
| SMTP Port:                                                                             | 587 Encrypted Connection: TLS ~                                                                                                    |
| ✓ Requires Auth                                                                        | entication                                                                                                    |
| Username:                                                                              | i21testcompany@gmail.com Password:                                                                                                    |
| Test Recipient:                                                                        | beth.delapaz@irely.com Send Test Mail                                                                                                    |
| From Name:<br>SMTP Server:<br>SMTP Port:<br>Requires Authousername:<br>Test Recipient: | i21 iRely Test Company<br>i21 iRely Test Company<br>smtp.gmail.com<br>587 Encrypted Connection: TLS v<br>entication<br>i21testcompany@gmail.com Password: ••••••••<br>beth.delapaz@irely.com Send Test Mail |

#### b. Click Send Test Mail button

c. If the Settings has been properly configured, the recipient will receive a test email

| i                         |  |
|---------------------------|--|
| iRely i21                 |  |
| Test Email has been sent. |  |
| ок                        |  |

Refer to these topics if you need to email an invoice report. ( How to Setup Email Distribution
How to Email Invoice
How to Batch Email Reports

Log in as Admin user
 On user's menu panel, go to System Manager folder then click Company Configuration

## 3. On System Manager panel, add the necessary details on SMTP Email Settings part: Company Configuration

^ X

| System Manager                                                                                                    |                                                                                                    |                                                                                                    |                                                                                                    |                                       |           |                                   |          |          |            |     |
|----------------------------------------------------------------------------------------------------|----------------------------------------------------------------------------------------------------|----------------------------------------------------------------------------------------------------|----------------------------------------------------------------------------------------------------|---------------------------------------|-----------|-----------------------------------|----------|----------|------------|-----|
|                                                                                                    |                                                                                                    | Environment Type                                                                                                    | Test                                                                                                    | ~                                     |           |                                   | -        | 1        |            |     |
| General Ledger                                                                                                    |                                                                                                    | Date Format                                                                                                    | MM/dd/yyyy                                                                                                    | ~                                     |           |                                   |          |          |            |     |
| Credit Card Recon                                                                                                    |                                                                                                    | Number Format                                                                                                    | 1,234,567.89                                                                                                    | ~                                     |           |                                   |          |          |            |     |
| Inventory                                                                                                    |                                                                                                    | Currency Decimals                                                                                                    | 2                                                                                                    | ~                                     |           |                                   |          |          |            |     |
| Purchasing                                                                                                    |                                                                                                    | SMTP Email Setting                                                                                                    | s                                                                                                    |                                       |           |                                   |          |          |            |     |
| Sales                                                                                                    |                                                                                                    | From Email                                                                                                    |                                                                                                    |                                       |           |                                   |          |          |            |     |
| Payroll                                                                                                    |                                                                                                    | From Name                                                                                                    |                                                                                                    |                                       |           |                                   |          |          |            |     |
| Notes Receivable                                                                                                    |                                                                                                    | SMTP Server                                                                                                    |                                                                                                    |                                       |           |                                   | ]        |          |            |     |
| Ticket Management                                                                                                    |                                                                                                    | SMTP Port                                                                                                    | 0 Encry                                                                                                    | pted Con                              | nection   | ~                                 |          |          |            |     |
| Contract Management                                                                                                    |                                                                                                    | Requires Authe                                                                                                    | ntication                                                                                                    | D                                     |           |                                   | 1        |          |            |     |
| Risk Management                                                                                                    | _                                                                                                    | Username<br>Test Recipient                                                                                                    |                                                                                                    | Pa                                    | ssword    | Send Test Mail                    |          |          |            |     |
| Logistics                                                                                                    | _                                                                                                    |                                                                                                    |                                                                                                    |                                       |           | Seria resciman                    | J        |          |            |     |
| Tank Management                                                                                                    |                                                                                                    | Company Setup                                                                                                    |                                                                                                    |                                       |           |                                   |          |          |            |     |
| Card Fueling                                                                                                    |                                                                                                    | Company Logo                                                                                                    | Upload Logo                                                                                                    |                                       |           | Browse Clear                      |          |          |            |     |
| CRM                                                                                                    |                                                                                                    |                                                                                                    | Use Globally                                                                                                    |                                       |           |                                   |          |          |            |     |
| Help Desk                                                                                                    | -                                                                                                    | EIN                                                                                                    | 11111                                                                                                    | Tax ID                                |           |                                   | •        | I        |            |     |
| ? 🖨 🖓 🖂 Edite                                                                                                    | d                                                                                                    |                                                                                                    |                                                                                                    |                                       |           |                                   |          |          |            |     |
| From Email:                                                                                                    | i21test                                                                                                    | company@gmai                                                                                                    | il.com                                                                                                    |                                       |           |                                   |          |          |            |     |
| From Name:                                                                                                    | i21 iRel                                                                                                    | y Test Company                                                                                                    | /                                                                                                    |                                       |           |                                   |          |          |            |     |
| SMTP Server:                                                                                                    | smtp.g                                                                                                    | mail.com                                                                                                    |                                                                                                    |                                       |           |                                   |          |          |            |     |
| SMTP Port:                                                                                                    | 587                                                                                                    | Encry                                                                                                    | pted Connect                                                                                                    | tion: 1                               | rls       |                                   | ~        |          |            |     |
| ✓ Requires Auth                                                                                                    | entication                                                                                                    | ı                                                                                                    |                                                                                                    |                                       |           |                                   |          |          |            |     |
|                                                                                                    | i21toct                                                                                                    | company@gmai                                                                                                    | il.com Pass                                                                                                    | word:                                 |           |                                   |          |          |            |     |
| Username:                                                                                                    | 12 Lesu                                                                                                    |                                                                                                    | inconn i cara                                                                                                    |                                       |           |                                   |          |          |            |     |
| Username:<br>Test Recipient:                                                                                                    | 12 rtest                                                                                                    |                                                                                                    |                                                                                                    |                                       |           | Send Test Mail                    |          |          |            |     |
| Username:<br>Test Recipient:<br>a. From Email<br>b. From Name<br>c. SMTP Serve<br>d. SMTP Port<br>e. Encrypted<br>f. Requires Ar<br>g. Username -<br>h. Password -<br>itick Ok toolbar butto<br>a. To test if the                                                                                                    | - alphanu<br>- alphanu<br>- alphanu<br>- Port num<br>Connection<br>uthentica<br>Email add<br>Password<br>in to save<br>SMTP Er                                                                                                    | imeric (email forr<br>imeric<br>f protocol use for<br>ber of the SMTF<br>on - Can be SSL,<br>tion - Yes or No<br>dress<br>d of the email<br>the settings.<br>mail Settings has                                                                                               | nat - validate c<br>the email<br>Server<br>TLS or None                                                                | on save)                              | ured, ent | Send Test Mail                    | dress of | the Te   | st Recipi  | ent |
| Username:<br>Test Recipient:<br>a. From Email<br>b. From Name<br>c. SMTP Serve<br>d. SMTP Port<br>e. Encrypted of<br>f. Requires Au<br>g. Username-<br>h. Password -<br>tlick Ok toolbar butto<br>a. To test if the<br>SMTP Em                                                                                                    | - alphanu<br>- alphanu<br>- alphanu<br>- r type o<br>- Port num<br><b>Connectio</b><br><b>uthentica</b><br>Email add<br>Password<br>in to save<br>SMTP Er                                                                                                    | imeric (email forr<br>imeric<br>f protocol use for<br>ber of the SMTF<br>on - Can be SSL,<br>tion - Yes or No<br>dress<br>d of the email<br>the settings.<br>mail Settings has                                                                                               | nat - validate c<br>the email<br>Server<br>TLS or None                                                                | on save)<br><sup>v</sup> configu      | ured, ent | Send Test Mail                    | dress or | n the Te | est Recipi | ənt |
| Username:<br>Test Recipient:<br>a. From Email<br>b. From Name<br>c. SMTP Serve<br>d. SMTP Port<br>e. Encrypted of<br>f. Requires Au<br>g. Username-<br>h. Password -<br>b. Password -<br>click Ok toolbar butto<br>a. To test if the<br>From Em                                                                                                    | - alphanu<br>- alphanu<br>- alphanu<br>- Port num<br>Connectio<br>uthentica<br>Email add<br>Password<br>on to save<br>SMTP Er<br>ail Settin                                                                                                    | imeric (email forr<br>imeric<br>f protocol use for<br>ber of the SMTF<br>on - Can be SSL,<br>tion - Yes or No<br>dress<br>d of the email<br>the settings.<br>mail Settings has<br>gs<br>i21testcompa                                                                         | nat - validate c<br>the email<br>server<br>TLS or None<br>been properly                                               | on save)<br>r configu                 | ured, ent | Send Test Mail                    | dress or | n the Te | ist Recipi | ent |
| Username:<br>Test Recipient:<br>a. From Email<br>b. From Name<br>c. SMTP Serve<br>d. SMTP Port<br>e. Encrypted 0<br>f. Requires At<br>g. Username -<br>h. Password -<br>click Ok toolbar butto<br>a. To test if the<br>From Em<br>From Na                                                                                                    | - alphanu<br>- alphanu<br>- alphanu<br>er - type o<br>Port num<br>Connectic<br>uthentica<br>Email add<br>Password<br>n to save<br>SMTP Er<br>mail Settin<br>mail:<br>me:                                                                                                    | imeric (email forr<br>imeric<br>f protocol use for<br>ber of the SMTF<br>on - Can be SSL,<br>tion - Yes or No<br>dress<br>d of the email<br>the settings.<br>mail Settings has<br>igs<br>i21testcompa<br>i21 iRely Test                                                      | nat - validate c<br>the email<br>server<br>. TLS or None<br>been properly<br>ny@gmail.con                             | on save)<br><sup>r</sup> configu<br>n | ured, ent | Send Test Mail                    | dress or | n the Te | est Recipi | ent |
| Username:<br>Test Recipient:<br>a. From Email<br>b. From Name<br>c. SMTP Served<br>d. SMTP Port<br>e. Encrypted O<br>f. Requires Au<br>g. Username-<br>h. Password -<br>b. Password -<br>b. Password -<br>b. To test if the<br>From Email<br>From Email<br>From Na<br>SMTP Served                                                                                                    | - alphanu<br>- alphanu<br>- alphanu<br>- Port num<br>Connectio<br>uthentica<br>Email add<br>Password<br>on to save<br>SMTP Er<br>hail Settin<br>hail:<br>me:                                                                                                    | imeric (email forr<br>imeric<br>f protocol use for<br>ober of the SMTF<br>on - Can be SSL,<br>tion - Yes or No<br>dress<br>d of the email<br>the settings.<br>mail Settings has<br>igs<br>i21testcompa<br>i21 iRely Test<br>smtp.gmail.co                                    | nat - validate c<br>the email<br>server<br>. TLS or None<br>been properly<br>ny@gmail.con<br>Company                  | on save)<br><sup>v</sup> configu<br>n | ured, ent | Send Test Mail                    | dress or | n the Te | st Recipi  | ent |
| Username:<br>Test Recipient:<br>a. From Email<br>b. From Name<br>c. SMTP Serve<br>d. SMTP Port<br>e. Encrypted of<br>f. Requires Ar<br>g. Username -<br>h. Password -<br>b. Password -<br>click Ok toolbar butto<br>a. To test if the<br>From Em<br>From Em<br>From Na<br>SMTP Se<br>SMTP Port                                                                                                    | - alphanu<br>- alphanu<br>- alphanu<br>- or the second<br>- Port num<br>- Port num<br>- Port num<br>- Port num<br>- Port num<br>- Port num<br>- Port num<br>- Port num<br>- SMTP Er<br>                                                                                                    | imeric (email forr<br>imeric<br>f protocol use for<br>ber of the SMTF<br>on - Can be SSL,<br>tion - Yes or No<br>dress<br>d of the email<br>the settings.<br>mail Settings has<br>igs<br>i21testcompa<br>i21 iRely Test<br>smtp.gmail.co<br>587                              | nat - validate c<br>the email<br>server<br>TLS or None<br>been properly<br>ny@gmail.con<br>Company<br>m<br>Encrypted  | on save)<br>configu<br>n              | ured, ent | Send Test Mail<br>er an email add | dress or | n the Te | est Recipi | ent |
| Username:<br>Test Recipient:<br>a. From Email<br>b. From Name<br>c. SMTP Serve<br>d. SMTP Port<br>e. Encrypted 0<br>f. Requires Ar<br>g. Username -<br>h. Password -<br>Sitck Ok toolbar butto<br>a. To test if the<br>From Em<br>From Na<br>SMTP Se<br>SMTP Se                                                                                                    | - alphanu<br>- alphanu<br>- alphanu<br>- alphanu<br>- or rourn<br>- Port num<br>Connectic<br>uthentica<br>Email add<br>Password<br>on to save<br>SMTP Er<br>                                                                                                    | imeric (email forr<br>imeric<br>f protocol use for<br>ber of the SMTF<br>on - Can be SSL,<br>tion - Yes or No<br>dress<br>d of the email<br>the settings.<br>mail Settings has<br>igs<br>i21testcompa<br>i21 iRely Test<br>smtp.gmail.co<br>587<br>entication                | nat - validate c<br>the email<br>server<br>.TLS or None<br>been properly<br>ny@gmail.con<br>Company<br>m<br>Encrypted | on save)<br>configu<br>n              | ured, ent | Send Test Mail<br>er an email add | dress or | n the Te | est Recipi | ent |
| Username:<br>Test Recipient:<br>a. From Email<br>b. From Name<br>c. SMTP Serve<br>d. SMTP Port<br>e. Encrypted 0<br>f. Requires Au<br>g. Username-<br>h. Password -<br>h. Password -<br>b. Password -<br>tick Ok toolbar butto<br>a. To test if the<br>From Em<br>From Em<br>From Na<br>SMTP Se<br>SMTP Port<br>Comparison of the SMTP Port<br>SMTP Port<br>SMTP Port<br>Comparison of the SMTP Port<br>SMTP Port<br>SMT | - alphanu<br>- alphanu<br>- alphanu<br>- or type o<br>- Port num<br>Connection<br>- Port num<br>Connection<br>- Port num<br>- Port num<br>- Port n | imeric (email forr<br>imeric<br>f protocol use for<br>ber of the SMTF<br>on - Can be SSL,<br>tion - Yes or No<br>dress<br>d of the email<br>the settings.<br>mail Settings has<br>gs<br>i21testcompa<br>i21 iRely Test<br>smtp.gmail.co<br>587<br>entication<br>i21testcompa | nat - validate c<br>the email<br>server<br>TLS or None<br>been properly<br>ny@gmail.con<br>Company<br>m<br>Encrypted  | n Conne                               | ured, ent | Send Test Mail<br>er an email add | dress or | n the Te | ist Recipi | ent |

### b. Click Send Test Mail button

| c. | If the Settings has been properly configured, the recipient will receive a test emain | l |
|----|---------------------------------------------------------------------------------------|---|
|    |                                                                                       |   |
|    |                                                                                       |   |
|    |                                                                                       |   |
|    |                                                                                       |   |
|    | iDalu i01                                                                             |   |
|    | IRely 121                                                                             |   |
|    | Test Email has been sent.                                                             |   |
|    |                                                                                       |   |
|    | OK                                                                                    |   |
|    |                                                                                       |   |

- Log in as Admin user
   On user's menu panel, go to System Manager folder then click Company Configuration
   On System Manager panel, add the necessary details on SMTP Email Settings part:

| Company Configuration             | n          |                         |               |            |                             | ,        |
|-----------------------------------|------------|-------------------------|---------------|------------|-----------------------------|----------|
| OK Cancel                         |            |                         |               |            |                             |          |
| System Manager                    | <b>^</b>   | Default Fields          |               |            | Default Accounting          | g Method |
| General Ledger                    |            | Functional Currency:    | USD           | ~          | <ul> <li>Accrual</li> </ul> |          |
| Credit Card Recon                 |            | Reporting Currency:     | USD           | ~          | 🔿 Cash                      |          |
| Purchasing                        |            | Country:                | United States | ~          |                             |          |
| Sales                             |            | Environment Type:       | Production    | ~          |                             |          |
| Payroll                           |            | CMTD For all Consistent |               |            |                             |          |
| Notes Receivable                  |            | SWIP Email Settings     |               |            |                             |          |
| Grain                             |            | From Email:             |               |            |                             |          |
| Contract Management               |            | From Name:              |               |            |                             |          |
| Risk Management                   |            | SMTP Server:            | Г             |            |                             |          |
| Logistics                         |            | Bequires Authenti       | Encryp        | ted Connec | tion:                       | ~        |
| Tank Management                   |            | Username:               | Lation        | Pass       | word:                       |          |
| Card Fueling                      |            | Test Recipient:         |               |            | Send Tes                    | st Mail  |
| CRM                               |            |                         |               |            |                             |          |
| Help Desk                         |            | Company Setup           |               |            |                             |          |
| Transports                        |            | Company Logo: U         | pload Logo    |            | Browse                      | Clear    |
| Motor Fuel Tax Forms              | •          | ~                       | Use Globally  |            |                             |          |
| ? 🗘 🖓 🖂 Edi                       | ted        |                         |               |            |                             |          |
| MTP Email Settir                  | ngs        |                         |               |            |                             |          |
| From Email:                       | i21testo   | :ompanv@gmail.co        | m             |            |                             |          |
| From Name:                        | :01 :Deb   | Tort Correction         |               |            |                             |          |
| rioni Name:                       | 121 IKely  | y rest company          |               |            |                             |          |
| SMTP Server:                      | smtp.gr    | mail.com                |               |            |                             |          |
| SMTP Port:                        | 587        | Encrypte                | d Connection: | TLS        |                             | $\sim$   |
| <ul> <li>Requires Auth</li> </ul> | entication |                         |               |            |                             |          |
| Username:                         | i21testo   | ompany@gmail.co         | m Password    | ł: •••••   |                             |          |
| Test Recipient:                   |            |                         |               |            | Send Test Mail              |          |

a. From Email - alphanumeric (email format - validate on save)b. From Name - alphanumeric

- c. SMTP Server type of protocol use for the email

- d. SMTP Port Port number of the SMTP server
- e. Encrypted Connection Can be SSL, TLS or None f. Requires Authentication Yes or No
- g. Username Email address
   h. Password Password of the email
- 4. Click Ok toolbar button to save the settings.
  a. To test if the SMTP Email Settings has been properly configured, enter an email address on the Test Recipient field

| SMTP Email Setti | ngs                                   |  |  |  |  |  |
|------------------|---------------------------------------|--|--|--|--|--|
| From Email:      | i21testcompany@gmail.com              |  |  |  |  |  |
| From Name:       | i21 iRely Test Company                |  |  |  |  |  |
| SMTP Server:     | smtp.gmail.com                        |  |  |  |  |  |
| SMTP Port:       | 587 Encrypted Connection: TLS ~       |  |  |  |  |  |
| Requires Auth    | entication                            |  |  |  |  |  |
| Username:        | i21testcompany@gmail.com Password:    |  |  |  |  |  |
| Test Recipient:  | beth.delapaz@irely.com Send Test Mail |  |  |  |  |  |

- b. Click Send Test Mail button
- c. If the Settings has been properly configured, the recipient will receive a test email

| i                         |
|---------------------------|
| iRely i21                 |
| Test Email has been sent. |
| ок                        |

Log in as Admin user
 On user's menu panel, go to System Manager folder then click Company Configuration

### 3. On System Manager panel, add the necessary details on SMTP Email Settings part:

| ompany Configuration          |                                |                        |                 |
|-------------------------------|--------------------------------|------------------------|-----------------|
| OK Cancel                     |                                |                        |                 |
| System Manager                | Functional Curren              | ncy: USD               | ✓ O Accrual     |
| Tank Management               | Reporting Currer               | ncy: PHP               | ∨  (            |
| Sales                         | Country:                       | United States          | ~               |
| Purchasing                    | Environment Typ                | e: Test                | ~               |
| Help Desk                     |                                |                        |                 |
| Notes Receivable              | SMTP Email Setti               | ngs                    |                 |
| Contract Management           | From Email:                    |                        |                 |
| Payroll                       | From Name:                     |                        |                 |
| Risk Management               | SMTP Server:                   |                        |                 |
| Grain                         | SMTP Port:                     | 0 Encrypte             | d Connection: v |
| Logistics                     | Requires Auth                  | entication             |                 |
| Card Fueling                  | Username:                      |                        | Password:       |
| Transports                    | Test Recipient:                |                        | Send Test Mail  |
| Motor Fuel Tax Forms          | Company Sotup                  |                        |                 |
| Patronage                     | Company Setup                  |                        |                 |
| CRM                           | Company Logo:                  | Change Logo            | Browse Clear    |
|                               | EIN:                           | 001                    |                 |
|                               | Company ID:                    | 1                      |                 |
|                               | Company Name:                  | i21 iRely Test Company |                 |
|                               | Address:                       | 4242 Flagstaff Cove    |                 |
|                               | Zip Code:                      | 99926                  | ~               |
| ?) 🗘 🖓 🖂 Edited               | d                              |                        |                 |
|                               |                                |                        |                 |
| MTP Email Setting             | zs                             |                        |                 |
| From Email:                   | i21testcompany@gm              | ail.com                |                 |
| From Name:                    | i21 iRely Test Compa           | ny                     |                 |
| SMTP Server:                  | smtp.gmail.com                 |                        |                 |
| SMTP Port:                    | 587 Enc                        | rypted Connection:     | TLS 🗸           |
|                               |                                |                        |                 |
| Requires Auther               | ntication                      |                        |                 |
| ✔ Requires Authe<br>Username: | ntication<br>i21testcompany@gm | ail.com Password       | : •••••         |

a. From Email - alphanumeric (email format - validate on save)
b. From Name - alphanumeric
c. SMTP Server - type of protocol use for the email
d. SMTP Port - Port number of the SMTP server
e. Encrypted Connection - Can be SSL, TLS or None
f. Requires Authentication - Yes or No

g. Username - Email address
h. Password - Password of the email
4. Click Ok toolbar button to save the settings.

a. To test if the SMTP Email Settings has been properly configured, enter an email address on the Test Recipient field

| SMTP Email Setting | gs                |                       |                |
|--------------------|-------------------|-----------------------|----------------|
| From Email:        | i21testcompany    | @gmail.com            |                |
| From Name:         | i21 iRely Test Co | ompany                |                |
| SMTP Server:       | smtp.gmail.com    | 1                     |                |
| SMTP Port:         | 587               | Encrypted Connection: | TLS v          |
| ✓ Requires Authe   | entication        |                       |                |
| Username:          | i21testcompany    | @gmail.com Password   |                |
| Test Recipient:    | beth.delapaz@i    | rely.com              | Send Test Mail |
|                    |                   |                       | 1              |

b. Click Send Test Mail buttonc. If the Settings has been properly configured, the recipient will receive a test email

| i                         |     |
|---------------------------|-----|
| iRely i21                 |     |
| Test Email has been sent. | - 1 |
| ОК                        |     |

Log in as Admin user
 On user's menu panel, go to System Manager folder then click Company Configuration

#### 3. On System Manager panel, add the necessary details on SMTP Email Settings part:

| ystem Manager                 | System         | n Manager Aug    | dit Log (2) Attachme | ent (0)    |                   |           |
|-------------------------------|----------------|------------------|----------------------|------------|-------------------|-----------|
| Tank Management               |                |                  |                      |            |                   |           |
| Sales                         | Origin         | n Integration:   | ✓ Source Syste       | em:        | Summit            | ~         |
| Purchasing                    | Defau          | ult Fields       |                      |            | Default Accountin | ng Method |
| neip Desk<br>Notes Receivable | Func           | tional           | DHD                  | ~          | Accrual           |           |
| Contract Management           | Curre          | ency:            | r i ir               |            | O Cash            |           |
| Payroll                       | Repo           | rting Currency:  | USD                  | ~          |                   |           |
| Risk Management               | Cour           | itry:            | Philippines          | ~          |                   |           |
| Grain                         | Envir          | onment Type:     | Test                 | ~          |                   |           |
| Card Fueling                  | CMTD           | Empil Cottines   |                      |            |                   |           |
| Tax Form                      | SWIP           | eman secongs     |                      |            |                   |           |
| Patronage                     | From           | Email:           |                      |            |                   |           |
|                               | From           | Name:            |                      |            |                   |           |
|                               | SMT            | P Server:        |                      |            |                   |           |
|                               | SMT            | P Port: 0        | Encryp               | ted Connec | :tion:            | ~         |
|                               | R              | equires Authenti | ication              |            |                   |           |
|                               | User           | name:            |                      | Pass       | word:             |           |
|                               |                |                  |                      |            |                   |           |
|                               | Comp           | oany Setup       |                      |            |                   |           |
|                               | FINI           |                  |                      |            |                   |           |
| 🤊 🗘 🖓 🖂 R                     | eady           |                  |                      |            |                   |           |
|                               |                |                  |                      | 1 1        |                   |           |
| SMTP Email Se                 | ttings         |                  |                      |            |                   |           |
|                               |                |                  |                      |            |                   |           |
| From Email:                   | i21testcompany | @gmail.co        | m                    |            |                   |           |
| From Name:                    | i21testcompany | ,                |                      |            |                   |           |
|                               | - rescompany   | 1                |                      |            |                   |           |
| SMTP Server:                  | smtp.gmail.com | 1                |                      |            |                   |           |
| SMTP Port:                    | 587            | Encrypt          | ted Connectior       | n: TLS     |                   | ~         |
| 5                             |                |                  |                      |            |                   |           |
| Requires Au                   | uthentication  |                  |                      |            |                   |           |

- **a.** From Email alphanumeric (email format validate on save)
- a. From Name alphanumeric
   c. SMTP Server type of protocol use for the email
   d. SMTP Port Port number of the SMTP server
- a. Shift Profit Formalizer of the shift Server
  b. Encrypted Connection Can be SSL, TLS or None
  f. Requires Authentication Yes or No
  g. Username Email address
  h. Password Password of the email

- 4. Click Ok toolbar button to save the settings.

Log in as Admin user
 On user's menu panel, go to System Manager folder then click Company Preferences

| 3. | On System Manager panel  | , add the necessar | y details on SMTP         | Email Settings pa |
|----|--------------------------|--------------------|---------------------------|-------------------|
| э. | On System manager parter | , auu ine necessar | y uctails on <b>Sivir</b> | Linan Setting     |

| Company Preferences        | 8                                        |  |  |  |  |
|----------------------------|------------------------------------------|--|--|--|--|
|                            |                                          |  |  |  |  |
| OK Cancel                  |                                          |  |  |  |  |
| System Manager             | Origin Integration: 🔲 Source System:     |  |  |  |  |
| Tank Management            | Default Fields Default Accounting Method |  |  |  |  |
| Help Desk                  |                                          |  |  |  |  |
| Inventory                  |                                          |  |  |  |  |
| Notes Receivable           | Cash                                     |  |  |  |  |
| Contract Management        | Country:                                 |  |  |  |  |
| Payroll<br>Dick Management | Environment Type: Production             |  |  |  |  |
| Grain                      | SMTD Email Sattings                      |  |  |  |  |
| Transports                 |                                          |  |  |  |  |
|                            | From Email:                              |  |  |  |  |
|                            | From Name:                               |  |  |  |  |
|                            | SMTP Server:                             |  |  |  |  |
|                            | SMTP Port: 0 Encrypted Connection:       |  |  |  |  |
|                            | Requires Authentication                  |  |  |  |  |
|                            | Username: Password:                      |  |  |  |  |
|                            | Electronic Pricing Options               |  |  |  |  |
|                            | Interface Cuctame                        |  |  |  |  |
|                            | Durking Curker Datek User ID:            |  |  |  |  |
|                            | Quoting System Batch User ID:            |  |  |  |  |
| 🔉 🐣 🖉 🕼 Daradu             | Quoting System Batch User Password:      |  |  |  |  |
| 🌶 🛂 🖞 🕒 Ready              |                                          |  |  |  |  |
| SMTP Email Setti           | ngs                                      |  |  |  |  |
|                            |                                          |  |  |  |  |
| From Email:                | sample.user@irely.com                    |  |  |  |  |
|                            |                                          |  |  |  |  |
| From Name:                 | ne: Sample User vver: smtp.office365.com |  |  |  |  |
| SMTP Server:               |                                          |  |  |  |  |
| SMTP Port:                 | 587 Encrypted Connection: SSL            |  |  |  |  |
| Requires Au                | thentication                             |  |  |  |  |
| Lisern ame:                | sample user@irely.com Password:          |  |  |  |  |
|                            |                                          |  |  |  |  |

a. From Email - alphanumeric (email format - validate on save)

- a. From Entail aphranteric (entail of the entail of the entai
- G. Lendypted common control of the boold
   F. Requires Authentication Yes or No
   g. Username Email address
   h. Password Password of the email

4. Click Ok toolbar button to save the settings.

1. Log in as Admin user

2. On user's menu panel, go to System Manager folder then click Company Preferences

| 3. | On System Manager panel  | , add the necessar | y details on SMTP         | Email Settings pa |
|----|--------------------------|--------------------|---------------------------|-------------------|
| э. | On System manager parter | , auu ine necessar | y uctails on <b>Sivir</b> | Linan Setting     |

| Company Preferences                                                                                                    |                                          | × × |  |  |  |  |
|----------------------------------------------------------------------------------------------------|------------------------------------------|-----|--|--|--|--|
| OK Cancel                                                                                                    |                                          |     |  |  |  |  |
| System Manager                                                                                                    | Origin Integration:                      | -   |  |  |  |  |
| Tank Management                                                                                                    | Default Accounting Method                |     |  |  |  |  |
| Dashboard                                                                                                    | Derault Fields Derault Accounting Method |     |  |  |  |  |
| Accounts Receivable                                                                                                    | Funtional Currency: USD 🔹 💿 Accrual      |     |  |  |  |  |
| Notes Receivable                                                                                                    | Reporting Currency:                      |     |  |  |  |  |
| Contract Management                                                                                                    | Country: United States 💙                 |     |  |  |  |  |
| Grain                                                                                                    |                                          |     |  |  |  |  |
|                                                                                                    | SMTD Email Settings                      | ÷.  |  |  |  |  |
|                                                                                                    |                                          |     |  |  |  |  |
|                                                                                                    | From Email:                              |     |  |  |  |  |
|                                                                                                    | From Name:                               |     |  |  |  |  |
|                                                                                                    | SMTP Server:                             |     |  |  |  |  |
|                                                                                                    | SMTP Port: Encrypted Connection: false   |     |  |  |  |  |
|                                                                                                    | Requires Authentication                  |     |  |  |  |  |
|                                                                                                    | Username: 0 Password:                    |     |  |  |  |  |
|                                                                                                    |                                          |     |  |  |  |  |
|                                                                                                    | Electronic Pricing Options               |     |  |  |  |  |
|                                                                                                    | Interface System:                        |     |  |  |  |  |
|                                                                                                    | II                                       | -   |  |  |  |  |
| 🕜 🤨 🦹 Ready                                                                                                    |                                          |     |  |  |  |  |
| SMTP Email Settings                                                                                                    |                                          |     |  |  |  |  |
| From Email: sam                                                                                                    | From Email: sample.user@irely.com        |     |  |  |  |  |
|                                                                                                    |                                          | =   |  |  |  |  |
| From Name: Sam                                                                                                    | nple User                                | _   |  |  |  |  |
| SMTP Server: smt                                                                                                    | MTP Server: smtp.office365.com           |     |  |  |  |  |
| SMTP Port: 587                                                                                                    | Encrypted Connection: SSL                | -   |  |  |  |  |
| 🔽 Requires Authen                                                                                                    | Requires Authentication                  |     |  |  |  |  |
| Username: sam                                                                                                    | sample.user@irely.com Password: ••••••   |     |  |  |  |  |
|                                                                                                    |                                          |     |  |  |  |  |
| <ul> <li>a. From Email - alphanumeric (email format - validate on save)</li> <li>b. From Name - alphanumeric</li> <li>c. SMTP Server - type of protocol use for the email</li> <li>d. SMTP Port - Port number of the SMTP server</li> <li>e. Encrypted Connection - Can be SSL, TLS or None</li> <li>f. Requires Authentication - Yes or No</li> <li>g. Username - Email address</li> <li>h. Password - Password of the email</li> <li>Click Ok toolbac button to save the settings</li> </ul> |                                          |     |  |  |  |  |

- 4. Click Ok toolbar button to save the settings.

1. Login as Admin user

2. From Admin folder, double click Company Preferences

| Company Preferences                                                                                                    | 3                                                                                                    |                                                                                          |            |                           | 3 |
|----------------------------------------------------------------------------------------------------|----------------------------------------------------------------------------------------------------|------------------------------------------------------------------------------------------|------------|---------------------------|---|
| Options                                                                                                    | Origin Inte                                                                                                    | aration:                                                                                 |            |                           |   |
| Settings                                                                                                    | Default Fie                                                                                                    | Default Fields Currency: USD                                                             |            | Default Accounting Method |   |
| Accounts Payable<br>Notes Receivable Prefere                                                                                                    | Currency                                                                                                    |                                                                                          |            | O Accrual                 |   |
| Contract Management                                                                                                    | Country:                                                                                                    | Country:                                                                                 |            |                           |   |
| Accounts Receivable<br>Tank Management                                                                                                    | SMTP Emai                                                                                                    | SMTP Email Settings                                                                      |            |                           |   |
|                                                                                                    | From Em                                                                                                    | ail:                                                                                     |            |                           |   |
|                                                                                                    | From Na                                                                                                    | ne:                                                                                      |            |                           |   |
|                                                                                                    | SMTP Se                                                                                                    | rver:                                                                                    |            |                           |   |
|                                                                                                    | SMTP Po                                                                                                    | rt: Encryp                                                                               | oted Conne | ection: None              | ~ |
|                                                                                                    | 🔲 Requi                                                                                                    | res Authentication                                                                       | -          |                           |   |
|                                                                                                    | Usernam                                                                                                    | Username: Password:                                                                      |            |                           |   |
| SMTP Email Settin                                                                                                    | ngs                                                                                                    |                                                                                          |            |                           |   |
| From Email:                                                                                                    | sample.user@irel                                                                                                    | y.com                                                                                    |            |                           |   |
| From Name:                                                                                                    | Sample User                                                                                                    |                                                                                          |            |                           |   |
| SMTP Server:                                                                                                    | smtp.office365.c                                                                                                    | om                                                                                       |            |                           |   |
| SMTP Port:                                                                                                    | 587                                                                                                    | Encrypted Connect                                                                        | ion:       | SSL                       |   |
| 🔽 Requires Au                                                                                                    | Requires Authentication                                                                                                    |                                                                                          |            |                           |   |
| Username:                                                                                                    | sample.user@irel                                                                                                    | y.com Passw                                                                              | ord:       | •••••                     |   |
|                                                                                                    |                                                                                                    |                                                                                          |            |                           |   |
| <ul> <li>a. From Email</li> <li>b. From Name</li> <li>c. SMTP Serve</li> <li>d. SMTP Port</li> <li>e. Encrypted C</li> <li>f. Requires Au</li> </ul> | - alphanumeric (emai<br>- alphanumeric<br>er - type of protocol us<br>Port number of the S<br>connection - Can be S<br>thentication - Yes or | I format - validate on save)<br>se for the email<br>SMTP server<br>SL, TLS or None<br>No | )          |                           |   |

4. Click Ok toolbar button to save the settings.